Návod k pridávaniu jima cez TestFramework

## 1. Bežné spustenie

V rámci práce na tímovom projekte tímom BAREKO, tento dokument opisuje ako pridať Jima do TestFrameworku. Štandardné spustenie spustenie prebieha v nasledujúcich krokoch:

- 1. Spustenie servera rcssserver3d
- 2. Spustenie monitru rcssmonitor3d
- 3. Spustenie mainu v TestFrameworku (sk.fiit.testframework.init)
- 4. V zobrazenom okne TestFrameworku prepnúť na kartu Manage Agents
- 5. Kliknúť na tlačidlo Add

Ak všetko prebehlo správne okno by malo končiť s hláškou a vyzerať ako na obrázku 1:

*"INFO: Connected agent with uniform 1 teamName sixPack teamSide LEFT debug tftp enabled: true with port 3071".* 

| 🛓 Jim Control Interface                                                                                                    |                                                                                                    | – 🗆 X                                             |  |  |
|----------------------------------------------------------------------------------------------------|----------------------------------------------------------------------------------------------------|---------------------------------------------------|--|--|
| Server monitoring Manage agents Annotations                                                                                                    | Tournament                                                                                                    |                                                   |  |  |
| Add new agent<br>Team sixPack  Add                                                                                                    | Control agent          1sixPack         Replan       Reload XMLs         Plan name                               | ▼<br>Remove                                       |  |  |
| Agent output                                                                                                    |                                                                                                    |                                                   |  |  |
| 1sixPack                                                                                                    |                                                                                                    |                                                   |  |  |
| Sun Nov 26 14:14:55 CET 2017 sk.fiit.jim.agent.models.AgentModel adjustRotationsFor<br>AGENT_MODEL: Gyroscope: -0.92 1.38 0.1<br>Sun Nov 26 14:14:55 CET 2017 sk.fiit.jim.agent.models.AgentModel adjustRotationsFor<br>AGENT_MODEL: Rotation: 0.3782309734173926,0.02831163013385519,4.739400702841331<br>Sun Nov 26 14:14:55 CET 2017 sk.fiit.jim.agent.models.AgentModel updatePureBodyAcceleration<br>AGENT_MODEL: Pure body acceleration: -0.2647529942252413,-0.2647529942252413,-0.2447529942252<br>Sun Nov 26 14:14:55 CET 2017 sk.fiit.jim.agent.models.AgentModel updatePosition<br>AGENT_MODEL: My position: 0.0 0.0 0.0<br>Sun Nov 26 14:14:55 CET 2017 sk.fiit.jim.agent.models.AgentModel updatePosition<br>AGENT_MODEL: My position: 0.0 0.0 0.0 |                                                                                                    |                                                   |  |  |
| INFO: Created user interface instance: sk.fiit<br>INFO: starting monitor thread<br>INFO: starting user interface<br>INFO: starting agentServer thread<br>INFO: starting main loop<br>INFO: Nothing to do - waiting<br>INFO: Starting Jim agent with uniform 1 team s<br>INFO: Connected agent with uniform 1 teamName                                                                                                    | t.testframework.ui.controllers.Main<br>sixPack tftp enabled true on port 3<br>sixPack teamSide LEFT debug tftp e | Log level<br>Finest<br>Finer<br>Config<br>Marning |  |  |

Obrázok 1: Ukážka správneho spustenia

## 2. Spustenie pri zamrznutí tlačidla Add

V prípade že pri pridávaní Jima tlačidlom Add, toto tlačidlo zamrzne a ostane v stave zobrazenom na obrázku 2.

| 💰 Jim Control Interface                                                                                        | -                          |      | $\times$ |
|----------------------------------------------------------------------------------------------------|----------------------------|------|----------|
| Server monitoring Manage agents Annotations Tournament                                                         |                            |      |          |
| Add new agent Control agent                                                                                    |                            |      |          |
| Team SixPack Walt                                                                                              |                            |      |          |
| Replan Reload XMI s                                                                                            | Ret                        | nove |          |
| Repuir Repuir                                                                                                  |                            | nove |          |
| Plan name                                                                                                    |                            |      |          |
| Monitor                                                                                                    |                            |      |          |
|                                                                                                    |                            |      |          |
| Agent output                                                                                                   |                            |      |          |
|                                                                                                    |                            |      | -        |
|                                                                                                    |                            |      |          |
|                                                                                                    |                            |      |          |
|                                                                                                    |                            |      |          |
|                                                                                                    |                            |      |          |
|                                                                                                    |                            |      |          |
|                                                                                                    |                            |      |          |
|                                                                                                    |                            |      |          |
|                                                                                                    |                            |      |          |
|                                                                                                    |                            |      |          |
|                                                                                                    |                            |      |          |
| ): Created user interface instance: sk.fiit.testframework.ui.controllers.MainFra                               | Log level                  |      |          |
| ): starting monitor thread                                                                                     | O Finest                   | t    |          |
| ): starting user interface                                                                                     | ○ Finer                    | -    |          |
| ): starting agentServer thread                                                                                 | U Finer                    |      |          |
| : starting main loop                                                                                           | Fine                       |      |          |
| ): Nothing to do - Walting<br>): Starting Jim agent with uniform 1 team sixPack tftp enabled true on port 2071 | <ul> <li>Config</li> </ul> | 1    |          |
| . Starting tim agent with uniform I team sixfack citip enabled the on port 5071                                | Info                       |      |          |
|                                                                                                    | O Warn                     | ina  |          |
|                                                                                                    | O Sovor                    |      |          |
|                                                                                                    | - Sever                    |      |          |
|                                                                                                    | Clear                      |      |          |
|                                                                                                    | F                          |      |          |

Obrázok 2: Tlačidlo Add zamrzlo

Ttreba použiť nasledujúci postup:

- 1. Spustenie servera rcssserver3d
- 2. Spustenie monitru rcssmonitor3d
- 3. Spustenie mainu v TestFrameworku (sk.fiit.testframework.init)
- 4. Spustenie mainu v Jimovi (sk.fiit.jim.init)
- 5. Vypnúť inštanciu Jima
- 6. V zobrazenom okne TestFrameworku prepnúť na kartu Manage Agents
- 7. Kliknúť na tlačidlo Add